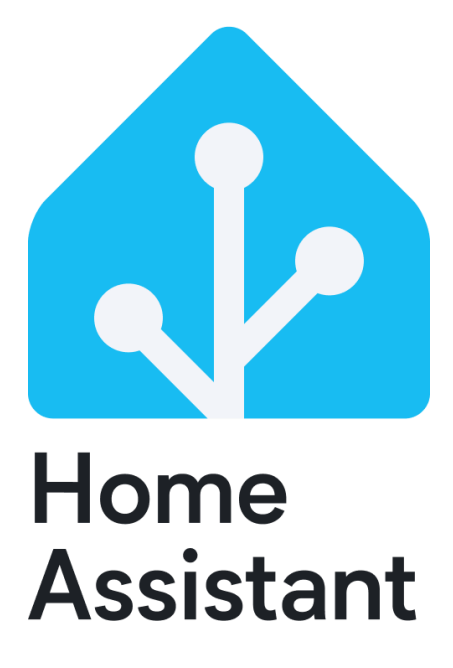

Laboratorio de SSOO y redes. Arroyo,Diego Ramiro. Carbone,Marianela. Universidad Nacional de Quilmes.

## Introducción- Home Assistant

Home Assistant es un software de código abierto que prioriza el *control local y la privacidad*. Impulsada por una comunidad mundial de aficionados al "*Do-It-Yourself*" (DIY) de la electrónica, sistemas y afines. Ideal para su ejecución en Raspberry Pi o un servidor local.

## Instalación de HAOS Generic x86-64

## **Pre-requisitos**:

El sistema operativo es funcional para dispositivos por 64bits tal como lo indica su título, independientemente si el procesador es Intel o AMD. Adicionando una BIOS con capacidad de configuración en modo UEFI.<sup>1</sup>

## Instalación:

- 1. Configurar la PC para un arranque en modo UEFI.
- Descargar la imagen .iso del SO de Ubuntu deseable.
   De muestra será Ubuntu 22.04 LTS, aunque es funcional la última release. Tomar de referencia el método USB flash elegido.
- 3. A continuación, escribir/quemar la imagen .iso en el medio de arranque deseado. IMPORTANTE: las configuraciones del esquema de parición deben ser GPT, con un formateo del sistema de archivos NTFS tal como muestra la imagen para aplicaciones como "Rufus". (Bien puede ser un mismo USB con una

| 🖋 Rufus 4.5.2180                                                                                                    | - 🗆 X                    |
|----------------------------------------------------------------------------------------------------|--------------------------|
| Propiedades de la unidad                                                                                                    |                          |
| Propiedades de la unidad                                                                                                    |                          |
|                                                                                                    | ~ 🔲                      |
|                                                                                                    |                          |
| ubuntu-22.04.4-deskton-amd64.iso                                                                                                    |                          |
| Tamaño do partición porsistente                                                                                                    | SELECCIONAR              |
|                                                                                                    | 0 (No persistente)       |
| Esquema de partición                                                                                                    | Sistema de destino       |
| GPT ~                                                                                                    | UEFI (no CSM)            |
| Opciones de formateo —<br>Etiqueta de volumen                                                                                          |                          |
| Ubuntu 22.04.4 LTS amd64                                                                                                    |                          |
| Sistema de archivos                                                                                                    | Tamaño del clúster       |
| NTFS                                                                                                    | 4096 bytes (Por defecto) |
| <ul> <li>▲ Ocultar opciones avanzadas de formato</li> <li>☑ Formateo rápido</li> <li>☑ Añadir etiquetas extendidas e iconos</li> </ul> |                          |
| Buscar bloques dañados en dispositivo                                                                                                  | 1 pasada 🗸 🗸             |
| Estado                                                                                                    |                          |
| PREPAR                                                                                                    | ADO                      |
|                                                                                                    |                          |
| © (i) ≇ II                                                                                                    | EMPEZAR CERRAR           |

capacidad superior o igual a 8 GB o mismo un disco rígido externo).

<sup>&</sup>lt;sup>1</sup> Es importante verificar primero en la BIOS la configuración por default del dispositivo. El modo UEFI permitirá el booteo del USB flash.

### Método USB FLASH:

- 1. Insertar la unidad USB y configurar el arranque de inicio para dicha unidad.
- Seleccionar *Probar Ubuntu* (TRY UBUNTU). A continuación, el mismo se inicia como modelo de prueba.
- 3. Conectar el sistema a la red WIFI deseable y asegurar el acceso a Internet.
- En la página web oficial del distribuidor del sistema, descargar la imagen comprimida del HAOS. (Se mostrará como un archivo comprimible en formato. xz)

| F                                   | maru@maru-PCI                                                                       | Jbu: ~/All here/Downlo                                | ads Q ≡                         | - • ×              |
|-------------------------------------|-------------------------------------------------------------------------------------|-------------------------------------------------------|---------------------------------|--------------------|
| maru@maru<br>balenaEtc<br>maru@maru | PCUbu:~/All here/Download<br>her-1.19.21-x64.AppImage<br>-PCUbu:~/All here/Download | s\$ ls<br>haos_generic-x86-64<br>s\$ unxz haos_generi | 4-12.3.img.xz<br>ic-x86-64-12.3 | .img.xz            |
| 5 E                                 | al anamitania dal aint                                                              |                                                       | Manda and and                   | on signation (SUIO |

- 5. En el escritorio del sistema, seleccionar *Mostrar aplicaciones* (SHOW APLICATIONS)
- 6. <u>Restaurar la imagen de HAOS</u>: En *Discos*, parte izquierda superior, seleccionar el dispositivo de disco interno en el que se desea instalar el HAOS.
- a. En la parte superior de la pantalla,
   seleccionar el menú de tres
   puntos> restaurar imagen de
   disco.
- b. Seleccionar la imagen descargada e iniciar la restauración.
- c. En la vista general de particionesde los discos, debería existir la

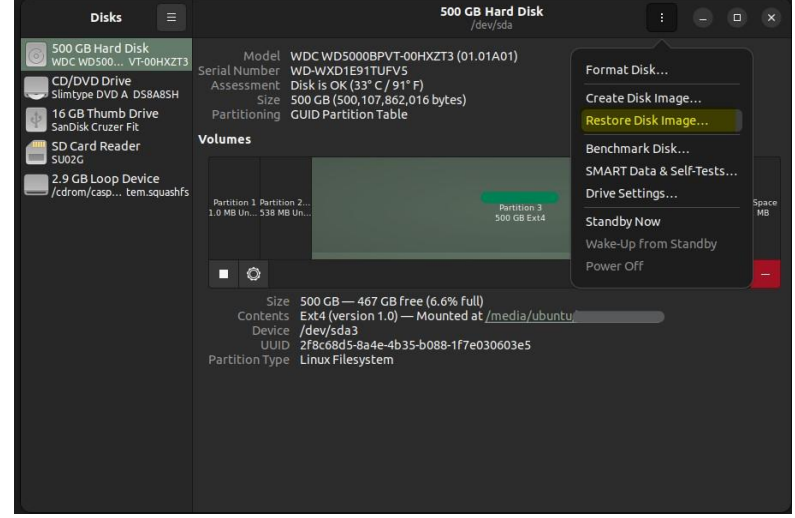

operación de restauración en curso (identificada como "Job").

d. Finalmente se mostrarán las particiones del sistema operativo.
Apagar y reiniciar, retirando la unidad flash USB cuando el modelo de prueba de Ubuntu así lo requiera.
HAOS instalado y listo para el uso.

|                                           | _                                    |                                                                                                    | _ |
|-------------------------------------------|--------------------------------------|----------------------------------------------------------------------------------------------------|---|
| Disks                                     |                                      | 500 GB Hard Disk : – 🗆                                                                                                    |   |
| 500 GB Hard Disk<br>WDC WD500 VT-00H)     | XZT3                                 | Model WDC WD5000BPVT-00HXZT3 (01.01A01)<br>Serial Number WD-WXD1E91TUFV5                                                                                                    |   |
| CD/DVD Drive<br>Slimtype DVD A DS8A8      | SH                                   | Assessment Disk is OK (35° C / 95° F)<br>Size 500 GB (500.107.862.016 bytes)                                                                                                    |   |
| 16 GB Thumb Drive<br>SanDisk Cruzer Fit   |                                      | Partitioning GUID Partition Table                                                                                                    |   |
| SD Card Reader<br>SU02G                   |                                      | Volumes                                                                                                    |   |
| 2.9 GB Loop Device<br>/cdrom/casp tem.squ | 8 Loop Device<br>//casp tem.squashfs | hassos-boot Filesystem Filesystem Partition 4., Partition 5., Partition 6., Passos-boot Filesystem Filesystem Partesion 4., Partition 5., Partition 6., Partition 8., Free Space<br>Partition 1., Partition 2., Partition 8., Free Space<br>34 MB FAT 25 MB squ., 268 MB sq., 25 MB Uni., 268 MB Uni., 84 MB Uni., 101 MB Extd 1.3 GB Extd<br>498 GB |   |
|                                           |                                      | ► <b>○</b>                                                                                                    |   |
|                                           |                                      | Size 34 MB (33,554,432 bytes)<br>Contents FAT (16-bit version) — Not Mounted<br>Device /dev/sda<br>UUID SF4F-093A<br>Partition Type EFI System                                                                                                    |   |

## Inicio y configuración del Generic x86-64 HAOS:

- 1. Conectar un cable Ethernet al dispositivo.
- 2. Encender el sistema y aproximadamente luego de un minuto aparecerá el banner de bienvenida de Home Assistant.<sup>2</sup>
- 3. En el navegador del mismo sistema, acceder al asistente por *http://homeassistant.local.8123*
- 4. Finalizada la instalación del Home Assistant, es necesario la configuración básica:
  - Crear una cuenta propietaria de Home Assistant. Cuenta que funcionará como administrador y la que permitirá todos los cambios futuros.

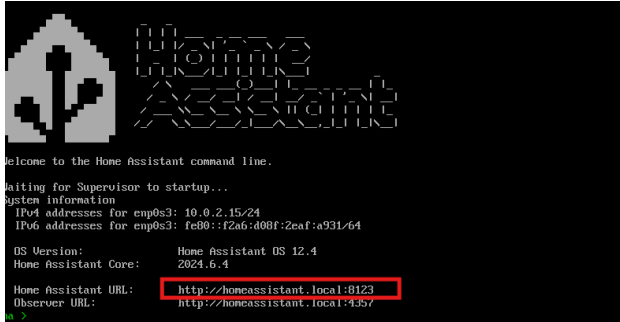

 b. Ingresar la ubicación del hogar. La misma es necesaria para configuraciones automáticas como huso horario, sistemas de unidades métricas, unidades de tiempo/clima, tiempo de atardecer/amanecer<sup>3</sup>, entre otros.

<sup>&</sup>lt;sup>2</sup> Dependiendo de la versión de Home Assistant preinstalada, puede diferir la presentación de bienvenida.

<sup>&</sup>lt;sup>3</sup> Orientado a persianas automatizadas, que necesiten abrirse al amanecer o cerrarse al anochecer.

- c. Al finalizar las configuraciones, seleccionar siguiente. Para esta etapa el asistente habrá detectado todos o en su defecto, la mayoría de los dispositivos inteligentes que estén conectados a la misma red visualizándose en el dashboard. De no detectar todos los dispositivos, se pueden agregar de forma manual.
- d. Se pueden agregar o customizar Home Assistant a las necesidades previstas. Home Assistant también cuenta con un apartado MOBILE tanto para Android como para sistemas iOS.

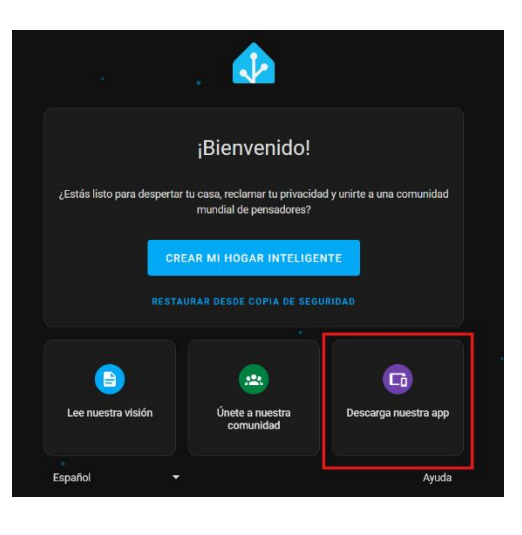

# Método de virtualización por VirtualBox:

### **Importante:**

La configuración del sistema estándar para cualquier máquina virtual. Se requiere de un procesador apto a la tecnología de virtualización con más de dos núcleos de CPU.<sup>4</sup>

### Instalación del sistema Home Assistant desde VirtualBox:

- 1. Considerar primeros aspectos funcionales o requerimientos para crear una MV:
  - a. Mínimo 2 GB de RAM
  - b. Mínimo 32GB (1024 MB) de almacenamiento. Si es posible agregar más, mejor.
  - c. 2v de CPU
  - d. Descargar el archivo. vdi<sup>5</sup> desde la página oficial de Home Assistant.
- Al crear una nueva MV, seleccionar como sistema operativo Linux, versionado Linux 2.6 / 3.x / 4.x (64-bit). Recomendable seguir el *modo guía*.
  - Year máquína vírtual
     ? X

     Augda
     Nombre que seleccioner una imagen ISO que puede ser usada para instalar la máquína vírtual. El monther que seleccioner una imagen ISO que puede ser usada para instalar el sistema operativo invitado.

     Imagen ISO:
     C:Users\mariu\/irtual8ox VMs

     Imagen ISO:
     or seleccionado>

     Imagen ISO:
     on seleccionado>

     Imagen ISO:
     on seleccionado>

     Imagen ISO:
     on seleccionada, el SO invitado será necesario instalarlo manualmente.

<sup>&</sup>lt;sup>4</sup> En Ubuntu 22.04 desde terminal, **lscpu** brinda la información del sistema y datos del procesador. Para w10/11 **systeminfo** desde CMD como administrador.

<sup>&</sup>lt;sup>5</sup> Virtual Disk Image

3. Configuración del hardware según las consideraciones antes mencionadas, adicionando la **habilitación EFI** 

| 🧊 Crear máquina | virtual                                                                                                    | ?            | ×    |
|-----------------|----------------------------------------------------------------------------------------------------|--------------|------|
|                 | Hardware                                                                                                    |              |      |
|                 | Puede modificar el hardware de la máquina virtual cambiando la cantidad de RAM y número de CPU virtuales<br>También es posible habilitar EFI. | 5.           |      |
|                 | Memoria base:                                                                                                    | 1024         | мв 🜲 |
|                 | 4 MB 8192 M                                                                                                    | в            |      |
|                 | Procesadores:                                                                                                    | 8 CPus       | 2 💭  |
| Y               | ✓ Habilitar <u>E</u> FI (sólo SO especiales)                                                                                                  |              |      |
|                 |                                                                                                    |              |      |
|                 |                                                                                                    |              |      |
|                 |                                                                                                    |              |      |
|                 |                                                                                                    |              |      |
| Ay <u>u</u> da  | <u>A</u> nterior <u>S</u> iguiente                                                                                                    | <u>C</u> anc | elar |

4. Para la configuración del **disco duro virtual**, seleccionar "*usar archivo de disco virtual existente*"

| 💱 Crear máquina                                                                                                    | virtual                                                                                                    |                                    | ? ×              |  |  |
|----------------------------------------------------------------------------------------------------|----------------------------------------------------------------------------------------------------|------------------------------------|------------------|--|--|
|                                                                                                    | Disco duro virtual                                                                                                    |                                    |                  |  |  |
|                                                                                                    | Si lo desea puede añadir un nuevo disco duro vitual a la nueva máquina. Puede crear un nuevo archivo de<br>disco duro o seleccionar uno existente. De forma alternativa puede crear una máquina virtual sin un disco<br>duro virtual. |                                    |                  |  |  |
|                                                                                                    | Crear un disco duro virtual ahora                                                                                                    |                                    |                  |  |  |
|                                                                                                    | Tamaño de d <u>i</u> sco:                                                                                                    |                                    |                  |  |  |
|                                                                                                    | 4,00 MB                                                                                                    |                                    |                  |  |  |
| The second second secon | Reservar tamaño <u>c</u> ompleto                                                                                                    |                                    |                  |  |  |
|                                                                                                    | Usar un archivo de disco duro virtual existente                                                                                                    |                                    |                  |  |  |
|                                                                                                    | haos_ova-12.4.vdi (Normal, 32,00 GB)                                                                                                    |                                    | -                |  |  |
|                                                                                                    | No añadir un disco duro virtual                                                                                                    |                                    |                  |  |  |
|                                                                                                    |                                                                                                    |                                    |                  |  |  |
|                                                                                                    |                                                                                                    |                                    |                  |  |  |
|                                                                                                    |                                                                                                    |                                    |                  |  |  |
| Ay <u>u</u> da                                                                                                    |                                                                                                    | <u>A</u> nterior <u>S</u> iguiente | <u>C</u> ancelar |  |  |

- 5. Crear la máquina virtual seleccionando terminar.
- 6. Desde la VirtualBox verificar algunas de las configuraciones de esta MV:
  - a. En **red**, habilitar adaptador de red como *adaptador fuente*, tomando un cable Ethernet como *nombre*.
  - b. Para la configuración del sistema seguir <u>Inicio y configuración del Generic x86-64</u> <u>HAOS.</u>

# **Complementos:**

Un complemento que instalar es el  $\rightarrow$  "Terminal & SSH" para "Generic x86-64" debido a que la interfaz de comando *HA CLI* es limitada en los comandos disponibles para la administración. Para realizar dicha instalación:

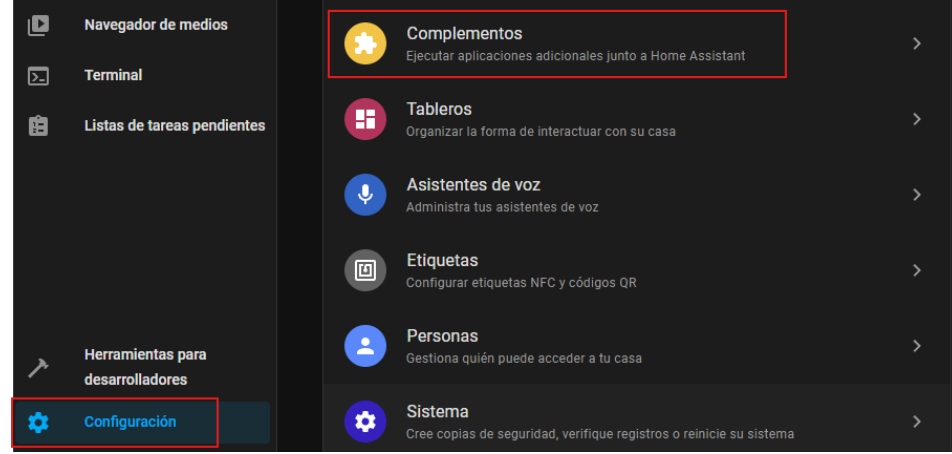

- 1. Configuración → Complementos. Luego en la esquina inferior derecha, click en el botón de "TIENDA DE COMPLEMENTOS".
- 2. Luego en el buscador buscar SSH: e instalar el único complemento que resulte de la búsqueda.

![](_page_6_Picture_6.jpeg)

3. Una vez instalado, configurar el mismo a gusto del administrador dentro

![](_page_6_Picture_8.jpeg)

## Algunos errores posibles:

*Error de montado:* Al realizar el método USB flash, es probable encontrar el posible error de montado en el disco en el que se quiere quemar la imagen del sistema operativo. Esto se debe que se está utilizando el mismo disco en donde el sistema operativo principal está corriendo.

*Faltantes de paquetes:* Es menester aplicar las actualizaciones del sistema. Para H.A.O.S es necesario tener los paquetes actualizados según la última reléase, del paquete *libfuse2*.

![](_page_7_Picture_4.jpeg)

*Dirección de IP de bloque 10:* Al configurar el asistente doméstico, en el banner de bienvenida se muestran las ips correspondientes tanto IPv4 e IPv6. Para la Ipv4 es posible que por default se encuentre una ip 10.0.2. ... <u>Solución</u>: establecer en las configuraciones de red de la MV, el adaptador 1 como *adaptador puente*, permitiendo utilizar dentro de la red local una ip propia para la máquina.

![](_page_7_Picture_6.jpeg)

![](_page_7_Picture_7.jpeg)

*Dirección IPV6 para red WIFI:* Es posible que el router wifi otorgue una sola dirección IPV6. <u>Solución:</u> ejecutar el comando mediante *HA CLI > net update wlp3s0 --ipv4-method auto --ipv6method disabled --wifi-ssid [nombreDeSuRedWIFI].* O bien, de tener instalado el complemento "Terminal & SSH" anteponiendo el comando <u>"ha".</u>

| <u>&gt;_</u> | Terminal                    | [core-ssn ~] > ha net update wip3501pv4-method auto1pv6-method disabledwit1-ssid BEBU |
|--------------|-----------------------------|---------------------------------------------------------------------------------------|
|              |                             | Command completed successfully.                                                       |
|              |                             | [core-ssn /] > na net into wipsso                                                     |
| 1=           | Listas de tareas pendientes | connected: true                                                                       |
|              |                             | endoleu: true                                                                         |
|              |                             | Interface: wiposo                                                                     |
|              |                             | adhears                                                                               |
|              |                             | auuress.                                                                              |
|              |                             | - 192.100.1.30/24<br>azteway: 102 168 1 1                                             |
|              |                             | method auto                                                                           |
|              |                             |                                                                                       |
|              |                             | - 186-130.128.250                                                                     |
|              |                             | - 186,130,129,250                                                                     |
|              |                             | ready: true                                                                           |
|              |                             | ipv6:                                                                                 |
|              |                             | address:                                                                              |
|              |                             | - fe80::2706:6b6:61e7:fbe7/64                                                         |
| •            | Herramientas para           | gateway: null                                                                         |
|              | desarrolladores             | method: disabled                                                                      |
|              | uesanonauores               | nameservers: []                                                                       |
|              |                             | ready: true                                                                           |
| - 22 -       | Configuración               | mac: 60:67:20:B0:53:20                                                                |
|              |                             | primary: true                                                                         |
|              |                             | type: wireless                                                                        |
|              |                             | vlan: null                                                                            |
|              | N-46                        | witi:                                                                                 |
| , 🚔 👘        | Notificaciones              | auth: wpa-psk                                                                         |
|              |                             |                                                                                       |
|              |                             | Signal: 09                                                                            |
| DA           | Diego Arroyo                |                                                                                       |
|              |                             |                                                                                       |
|              |                             |                                                                                       |